# もくじ

| はじめに                            |    |
|---------------------------------|----|
| 本ワークブックについて                     | iv |
| センサーの補正                         | V  |
| <br>CBLを使った数学の探求                |    |
| ■ 実験 M1: ハイキング                  | 1  |
| ■ 実験 M2: 上下運動                   | 5  |
| ■ 実験 M3: 振動する物体のモデル             | 9  |
| ■ 実験 M4: 音に名前をつけよう              | 15 |
| 圓 実験 M5: 残したコーヒー                | 19 |
| ■ 実験 M6: 逆2乗関数による光度のモデル         | 25 |
| 🎚 実験 M7: 距離 — 時間のグラフに合わせて歩いて見よう | 30 |
| <br>CBL <b>を使った物理の探求</b>        |    |
| ■ 実験 P1: 摩擦係数                   | 33 |
| 🎚 実験 P2: バウンドするボールがはねかえる高さ      | 36 |
| 🆩 実験 P3: ニュートンの冷却法則             | 39 |
| 🎚 実験 P4: ニュートンの運動の第2法則          | 42 |
| ■ 実験 P5: 音の本質                   | 46 |
| ■ 実験 P6: 光度                     | 50 |
| ■ 実験 P7: ふりこと力学的エネルギー           | 53 |
| CBLを使った化学の探求                    |    |
| ■ 実験 C1: 制酸剤の効果                 | 57 |

| Ü |                            | 57 |
|---|----------------------------|----|
|   | ■ 実験 C2: 酢の酸性度の検査          | 62 |
|   | ] 実験 C3: 平衡定数の決定           | 66 |
|   | ] 実験 C4: 緩衝液 — pHの維持       | 70 |
|   | ] 実験 C5: 酸/塩基の滴定 — コーラの酸性度 | 75 |
|   | ] 実験 C6: クラジウス – クラペイロンの式  | 79 |
|   | ] 実験 C7: 溶解熱               | 84 |

## 本ワークブックについて

#### 実験について

このワークブックで解説する実験は,次のように教科別に分類されています。

```
数学 (M1-M7)
物理 (P1-P7)
化学 (C1-C7)
```

実験の多くは,内容が複数の教科にまたがっています。

これらの実験では,グラフ電卓 TI-82, TI-83 を使用しています。ですから,他のグラフ電卓を 使った場合には,実験手順,キー操作,表示画面が多少異なります。各グラフ電卓の扱いにつ いては,ガイドブック「CBL System Compatible Calculators」をご参照ください。

#### プログラムについて

実験で使用するCBL のプログラムは、付属のフロッピィディスクまたはCDの中に入っています。

Note: CBL の最新プログラムは,以下の Web site に用意されています(無償)。お手持ちのパソ コンにダウンロードし,さらにパソコンから電卓へ転送して使用します。パソコンから電卓へ の転送には,TI-Graph Link<sup>™</sup> (パソコンと電卓を接続するケーブルとパソコンソフト)が別途,必 要になります。

http://www.naoco.com (日本語) http://www.ti.com/calc ftp://archive.ppp.ti.com/pub/graph-ti/cbl/programs

#### センサーとアダプターの購入について

このワークブックに出ている米国 Vernier 社製センサーや CBLアダプター(CBL-DIN)をご購入の場合は,お近くの教材店または株式会社ナオコに直接お問い合わせください

株式会社 ナオコ 〒190-0011 東京都立川市高松町3-14-11 Tel:042-521-1830 Fax:042-521-1831 mail to ti-calc@naoco.com http://www.naoco.com

#### 電卓の既定値の設定

CBLのプログラムを実行する前に,電卓を既定値に設定しておくことをお勧めします (CBL のプログラム DEFAULTS の使い方については,ガイドブック「CBL System Compatible Calculators」の "Calculator Default Settings(電卓の既定値の設定)"をご参照ください)。

### センサーの補正

#### センサーの補正

本ワークブック中で Vernier センサーを使用するプログラムのいくつかには,標準の補正用方程 式が含まれています。使用中のセンサーの読み込む値が正確でない場合には,次のガイドライ ンにしたがって,補正し直します。

- CBL本体と電卓の入出力口を接続ケーブルでつな ぎます。入出力口は,それぞれの本体の底部の端 にあります。ケーブルの端をしっかり差し込んで ください。

Note: センサーの補正には,実験で使用するチャ ネルを使います。

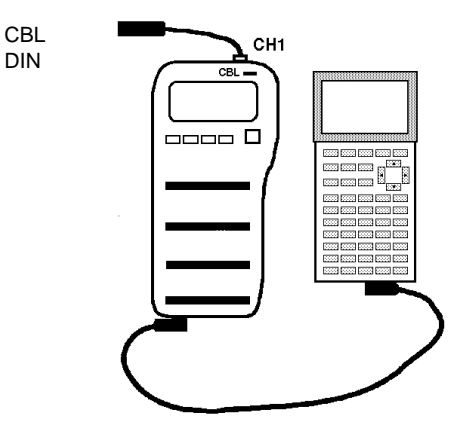

- ③ プログラム CALIBRAT をTI-Graph Link 使ってパソコンから電卓にダウンロードするか,または接続ケーブルを使って他の電卓から転送します(直接,プログラムを入力してもかまいません)。
- ④ CBL の電源を入れ,電卓で CALIBRAT プログラムを実行します。
- はじめに、センサーが接続されているチャネル番号を入力するように促されます。1,2,または3を入力してから、ENTERを押します。
- ③ つぎに,補正に使用する点の個数を入力するよう に促されます(少なくとも2個必要です)。その数を 入力してから,ENTERを押します。

Note:一般に,センサーの補正には2点で十分で す。また,点を増やすと,精度が上がる場合もあ ります。 CBL CALIBRATION ENTER CHANNEL 1,2 OR 3 ?1 HOW MANY POINTS? ?2

- ⑦ 値がわかっている状態にセンサーをセットして、その値を入力します。それぞれの点は 別々の値を使用します。たとえば、Vernier pHセンサーを補正する場合には、pHがわかっ ている緩衝溶液に入れて、その pH値を入力します。
- すべての点について入力を終えると,変換係数の値(K<sub>0</sub>と K<sub>1</sub>)が電卓に表示されます。その 値を書き留めます。

⑤電卓のプログラム画面から、補正済みのセンサーを使用する CBLプログラムを選択します。

a) 補正結果をプログラムの一部として保存する場合には,プログラムの中の「CMD4」の行 を,対応するチャネル番号と ③で求めた補正係数 K<sub>0</sub>とK<sub>1</sub>を使って,次のように修正 します。

{4, **チャンル**番号, 1, 1, *K*<sub>0</sub>, *K*<sub>1</sub>}→L1

- b) 補正結果をプログラムの一部として保存しない場合には、「CMD4」を含む行と、それに 続く「Send(L1)」または「Outpt("CBLSEND", L1)」の行を削除します。
- 以上で補正は完了です。修正した CBLプログラムを実行できます。

Note: 実験 C3: 平衡定数の決定 では, 色センサーの補正が必要となります。補正すれば, プロ グラム COLOR を円滑に実行できます。